## Passwort vergessen – das können Sie tun

Haben Sie das Passwort für Ihren Benutzer unter Windows 10 vergessen, können Sie es in allen Fällen einfach löschen. Wie das funktioniert, zeigen wir Ihnen in dieser Kurz-Anleitung.

## Passwort für Windows 10-Login vergessen

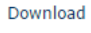

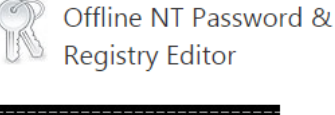

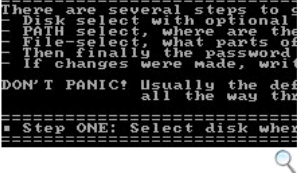

Dank dem "Offline NT Password & Registry Editor" kommen Sie an Ihre Daten, auch wenn Sie das Windows-Passwort vergessen haben.

Der Supergau ist eingetreten: Windows versperrt den Zugang zu Ihren eigenen Dokumenten, da Sie sich nicht mehr an Ihre Passwort-Daten für Windows erinnern können. In diesem Fall hilft das Tool "Offline NT Password & Registry Editor"ganz <u>unkompliziert</u>.

Entpacken Sie das heruntergeladene ZIP-Archiv und brennen Sie das ISO-

| Contraction State State |                                                               |
|----------------------------------------------------------------------------------------------------|---------------------------------------------------------------|
| Offline NT Password &<br>Registry Editor                                                                                                    |                                                               |
| Version:                                                                                                    | 140201                                                        |
| Sprache:                                                                                                    | Englisch                                                      |
| Downloadzahl:                                                                                                    | 289.591                                                       |
| Autor:                                                                                                    | http://pogostick.r                                            |
| Betriebssystem                                                                                                    | Win 2000<br>Win XP<br>Windows Vista<br>Windows 7<br>Windows 8 |
| Dateigröße:                                                                                                    | 16.5 MByte                                                    |
| Softwareart:                                                                                                    | Freeware                                                      |
| Kaufpreis:                                                                                                    | -                                                             |
| Erster Eindruck:                                                                                                    | 88888                                                         |
| Aufgenommen:                                                                                                    | 22.08.2014                                                    |
| Kategorie:                                                                                                    | Passwörter & Co                                               |
| Download-Charts Platzierung:<br><u>9/121</u>                                                                                                    |                                                               |
| Leser-Wertungen: 299                                                                                                    |                                                               |

Windows 10: Passwort zurücksetzen Loggen Sie sich auf

Ihrem Computer mit Windows 10 per Microsoft-Account ein, können Sie das Passwort einfach online ändern. Eine passende Schritt-für-Schritt-Anleitung finden Sie in <u>diesem Praxistipp</u>. Nutzen Sie ein normales Benutzerkonto, folgen Sie dieser Anleitung:

- Laden Sie sich das kostenlose Tool "Offline NT Password & Registry Editor" herunter und öffnen Sie die ZIP-Datei.
- Extrahieren Sie die darin enthaltene ISO-Datei und brennen Sie diese auf eine CD oder einen USB-Stick. Hierfür empfehlen sich die Programme <u>CDBurnerXP</u> und <u>UNetbootin</u>.
- Schalten Sie Ihren Computer aus und starten Sie Ihn erneut. Damit vom USB-Stick oder von der CD gebootet wird, müssen Sie unter Umständen die <u>Boot-Reihenfolge im BIOS ändern</u>.
- Wurde das Tool von der CD oder vom USB-Stick gestartet, wählen Sie als erstes die Partition aus, auf der Windows 10 installiert ist. Bestätigen Sie anschließend den Pfad der Registry.
- Wählen Sie nun die Option "1 Password reset with space as delimeter" sowie anschließend "1 Edit user data and passwords".
- Entscheiden Sie sich f
  ür Ihren Benutzer unter Windows 10 und w
  ählen Sie die Option "1 Clear (blank) user password".
- Mit der Eingabe von [!] und [Q] wird der Vorgang durchgeführt und bestätigt. Drücken Sie abschließend auf [Z] und starten Sie Windows ohne die CD oder den USB-Stick neu.
- Anschließend können Sie sich ohne Passwort anmelden. Aus Sicherheitsgründen sollten Sie aber nach dem Login ein neues Passwort vergeben.